# MANUALE DI UTILIZZO DI CONFINED SPACE APP

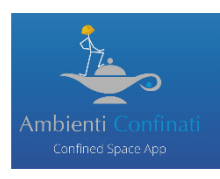

### **REGISTRAZIONE E ACCESSO**

1. Aprire l'app su un dispositivo e registrare un nuovo utente compilando tutti i campi richiesti e inviare la richiesta.

2. All'indirizzo e-mail inserito come user sarà inviata la conferma di richiesta di registrazione e la mail di Benvenuto, con conferma della registrazione della nuova utenza e il link di accesso al portale <u>https://confinedspaceapp.it</u>

|          | Conferma registrazione Confined Space App Posta in arrivo x                                                                           |                     |         | ē      | Ø    |
|----------|----------------------------------------------------------------------------------------------------|---------------------|---------|--------|------|
|          | DIN Safety Engineering   University of Bologna <no-reply@confinedspaceapp.it><br/>a me 💌</no-reply@confinedspaceapp.it>               | 13:44 (0 minuti fa) | ☆       | *      | :    |
|          |                                                                                                    | [ banc              | adelles | oluzio | mi 1 |
|          | [DIN Safety Engineering   University of Bologna] Conferma registrazione Confined Space App<br>Caro utente,                            | [                   |         |        |      |
|          | per iniziare ad utilizzare il servizio di Confined Space App procedere a verificare indirizzo email                                   |                     |         |        |      |
|          | Se hai già confermato la tua utenza puoi effettuare il login da app o nel portale di <u>Confined Space App</u> .                      |                     |         |        |      |
|          | Per ogni problematica contattare info@confinedspaceapp.it                                                                             |                     |         |        |      |
|          | Questa mail è stata inviata a moracri76@gmail.com in seguito ad un'operazione sul portale DIN Safety Engineering   University of Bok  | ogna                |         |        |      |
|          | Kispondi Inoltra                                                                                                    |                     |         |        |      |
| B        | envenuto in Confined Space App Posta in arrivo ×                                                                                      |                     |         | •      | Ø    |
| a n      | N Safety Engineering   University of Bologna <no-reply@confinedspaceapp.it></no-reply@confinedspaceapp.it>                            | 13:49 (4 minuti fa) | ☆       | *      | :    |
|          |                                                                                                    | [banc               | adelles | oluzio | mi]  |
| [D<br>Be | IN Safety Engineering   University of Bologna] Benvenuto in Confined Space App<br>nvenuto in Confined Space App,                      |                     |         |        |      |
| la       | tua utenza è stata confermata con successo! Ora puoi effettuare il login da app o nel portale di Confined Space App.                  |                     |         |        |      |
| Pe       | r ogni problematica contattare info@confinedspaceapp.it                                                                               |                     |         |        |      |
|          | Questa mail è stata inviata a moracri76@gmail.com in seguito ad un'operazione sul portale DIN Safety Engineering   University of Bolo | gna                 |         |        |      |
|          | K Rispondi Dinoltra                                                                                                    |                     |         |        |      |

3. Seguire il link verso il portale di Ambienti Confinati <u>https://confinedspaceapp.it</u> inserendo user e password.

|                                                                                                    | Accedi alla tua utenza<br>Confined Space App |
|----------------------------------------------------------------------------------------------------|----------------------------------------------|
| Ambienti Confinati<br>Confined Space App                                                                                                    | Password                                     |
|                                                                                                    | Password dimenticata?                        |
| IN CALL<br>In the Construction of the Construction<br>In the Construction of the Construction<br>DRE CONVERSIONALE<br>EMILIAR CONVERSIONALE |                                              |
|                                                                                                    |                                              |

| Menu azienda<br>Lucia Botti            | Sei in: HomePage utente                            | ucia Botti 👤 |
|----------------------------------------|----------------------------------------------------|--------------|
| A HomePage                             | HomePage<br>Lucia Botti                            |              |
| Lista dispositivi<br>Lista valutazioni | 16 dispositivi attivi                              |              |
|                                        | Image: Second system       14 valutazioni presenti |              |

All'interno del portale l'utente potrà:

- Visionare le valutazioni effettuate
- Mantenere uno storico delle valutazioni
- Attivare l'accesso ad eventuali altri dispositivi (ad esempio nel caso di datori di lavoro)
- All'interno del portale l'utente potrà:

All'interno del portale il Datore di Lavoro avrà la possibilità di dare l'accesso alla versione completa dell'app ai suoi collaboratori. Quindi il Datore di Lavoro potrà:

- O Registrare i diversi dispositivi associati alla sua azienda e che utilizzano l'app
- O Visionare le valutazioni effettuate dai suoi collaboratori
- O Mantenere uno storico delle valutazioni effettuate
- O Disattivare eventuali dispositivi registrati precedentemente

| Menu azienda<br>Lucia Botti | Sei in: Gestione Dispositivi > Elenco Dispo | sitivi               |        | Lucia E             | Botti 🥥 |
|-----------------------------|---------------------------------------------|----------------------|--------|---------------------|---------|
| 🚢 HomePage                  |                                             |                      |        | Cerca               | ٩       |
| i≣ Contenuti                | Nome                                        |                      | Attivo | Ultimo login        |         |
| Lista dispositivi           |                                             |                      | Attivo | 22/05/2019 17:36:47 |         |
| Lista valutazioni           | P                                           |                      | Attivo | 15/05/2019 00:13:01 |         |
| Documentazione              | P                                           |                      | Attivo | 10/05/2019 12:18:21 |         |
|                             | P                                           |                      | Attivo | 09/05/2019 11:46:43 |         |
|                             | <b>P</b>                                    |                      | Attivo | 09/05/2019 10:32:39 |         |
|                             | P                                           |                      | Attivo | 03/05/2019 16:03:17 |         |
|                             | $\mathbf{\rho}$                             |                      | Attivo | 03/05/2019 16:02:17 |         |
|                             | P                                           |                      | Attivo | 03/05/2019 15:16:06 |         |
|                             | $\mathbf{\rho}$                             |                      | Attivo | 03/05/2019 14:55:16 |         |
|                             | Q                                           |                      | Attivo | 02/05/2019 17:54:27 |         |
|                             | P                                           |                      | Attivo | 02/05/2019 17:50:23 |         |
|                             | P                                           |                      | Attivo | 02/05/2019 17:49:21 |         |
|                             | $\mathbf{\rho}$                             |                      | Attivo | 18/04/2019 12:23:04 |         |
|                             | P                                           | 1                    | Attivo |                     |         |
|                             |                                             |                      | Attivo | •                   |         |
|                             |                                             |                      | Attivo | -                   |         |
|                             |                                             |                      |        |                     |         |
|                             |                                             |                      |        |                     |         |
|                             | 1 di 1 os o per pag.                        |                      |        |                     | 00      |
|                             | 20 V Pagi                                   | Aggiungi Dispositivo |        |                     | 90      |

#### ATTIVAZIONE NUOVO DISPOSITIVO

1. Il datore di lavoro accede al portale con le credenziali in proprio possesso e nel menù sulla sinistra selezionare nella categoria "Contenuti" la voce "Lista Dispositivi".

a. Tramite l'icona (AGGIUNGI DISPOSITIVO) in basso al centro è possibile aggiungere un nuovo dispositivo

b. Compilare le voci richieste e salvare le modifiche attraverso l'icona in basso al centro

| Info                             |                                 |
|----------------------------------|---------------------------------|
|                                  | DATI DISPOSITIVO                |
| Nome device                      | Mario Rossi                     |
| Data creazione                   | Dispositivo non ancora aggiunto |
| Disabilitare il<br>dispositivo ? |                                 |
|                                  |                                 |
|                                  |                                 |
|                                  |                                 |
|                                  |                                 |
|                                  | Indietro Salva Dati             |
|                                  |                                 |
|                                  |                                 |
|                                  |                                 |

c. Ora sarà visibile una nuova sezione nella pagina chiamata "LOGIN DA DISPOSITIVO"

|                                  |                     | DATI DISPOSITIVO     |
|----------------------------------|---------------------|----------------------|
| Nome device                      | prova1              |                      |
| Data creazione                   | 07/05/2019 13:29:37 |                      |
| Disabilitare il<br>lispositivo ? |                     |                      |
|                                  |                     | LOGIN DA DISPOSITIVO |
| Mostrare codice ?                | VISUALIZZA OR CODE  |                      |
| Data ultimo login                | Mai                 |                      |

d. Selezionando la voce indicata dalla freccia rossa nell'immagine precedente e si aprirà un popup contenente il QR code necessario abilitare il login del dispositivo

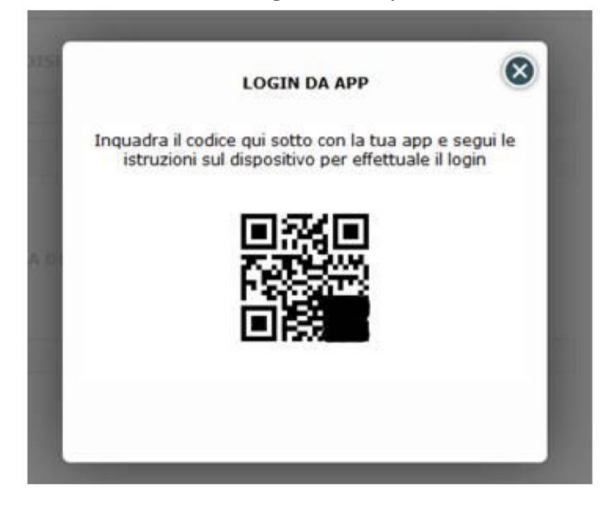

Dal dispositivo basta cliccare sul **simbolo del QR-CODE** nella schermata di login per attivare il lettore di QR-CODE inquadrare il QR Code al centro dello schermo. In un secondo si avrà l'accesso completo a tutte le funzionalità di Confined Space App.

| ₋ogin                           | <i>i</i> :: |
|---------------------------------|-------------|
|                                 |             |
| Hai già un utente?              |             |
| Email *                         | ×           |
| Password *                      | ×           |
|                                 |             |
| Altrimer                        | ıti         |
| REGISTR                         | ATI         |
| Vuoi solo vedere cosa<br>offre? | questa app  |
| ACCEDI ALLA                     | DEMO        |

## UTILIZZO DELL'APP

1. Cliccando sull'icona dell'APP installata appare la schermata iniziale di presentazione e di seguito il disclaimer con la descrizione degli scopi dell'APP che richiede la conferma di lettura e l'accettazione delle condizioni.

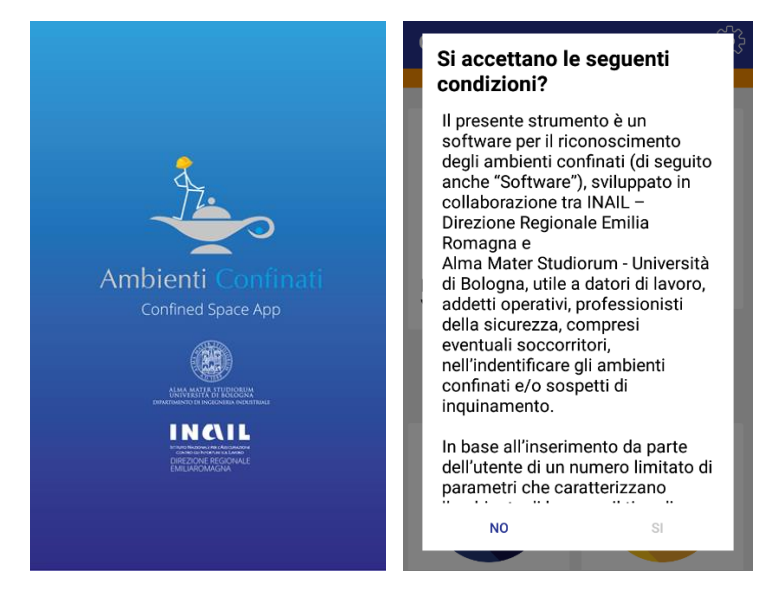

- 2. Dalla HOMEPAGE dell'app è possibile eseguire diverse funzioni:
  - a. NUOVA VALUTAZIONE
  - b. ARCHIVIO VALUTAZIONI
  - c. SINCRONIZZAZIONE DATI
  - d. LINK UTILI
    - i. BANCA DELLE SOLUZIONI
    - ii. http://safetyengineering.din.unibo.it/banca-delle-soluzioni
    - iii. Indicazioni operative in materia di sicurezza ed igiene del lavoro per i lavori in ambienti confinati del Gruppo Regionale Ambienti Confinati della Regione Emilia Romagna
    - iv. Manuale illustrato per lavori in ambienti sospetti di inquinamento o confinati (INAIL)
    - v. Eurosafe: Web-Aided Confined Spaces Risk Assessment

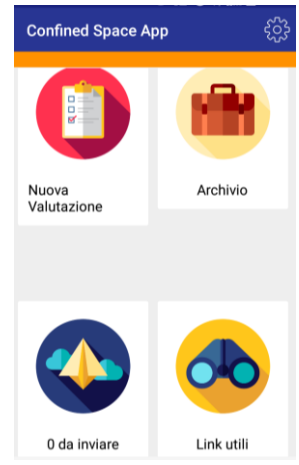

#### a. ARCHIVIO VALUTAZIONI

E' possibile visionare tutto lo storico delle valutazioni fatte dal dispositivo e anche l'archivio delle valutazioni pre-caricate come test svolti su diversi ambienti.

| Silos granaglie                          | $\leftarrow$ Silos granaglie $i$ 🗹                                                                                                    |
|------------------------------------------|----------------------------------------------------------------------------------------------------|
| Caso di esempio precompilato             | Allarme rosso                                                                                                    |
| Pozzetto<br>Caso di esempio precompilato | Allarme rosso: alta probabilità di<br>essere in presenza di un ambiente<br>confinato. Riprogettare i compiti e/<br>o gli ambienti. Evitare l'ingresso se |
| Canale                                   | possibile.                                                                                                    |
| Caso di esempio precompilato             | <ul> <li>Categorie Confinamento</li> </ul>                                                                                                    |
| Caso di esempio precompilato             | Geometria                                                                                                    |
| Shed Soffitto                            |                                                                                                    |
| Pozzo Drenante 20M                       | B Accessi<br>✓ Risposte fornite                                                                                                    |
|                                          | Avvertimenti                                                                                                    |

### b. NUOVA VALUTAZIONE

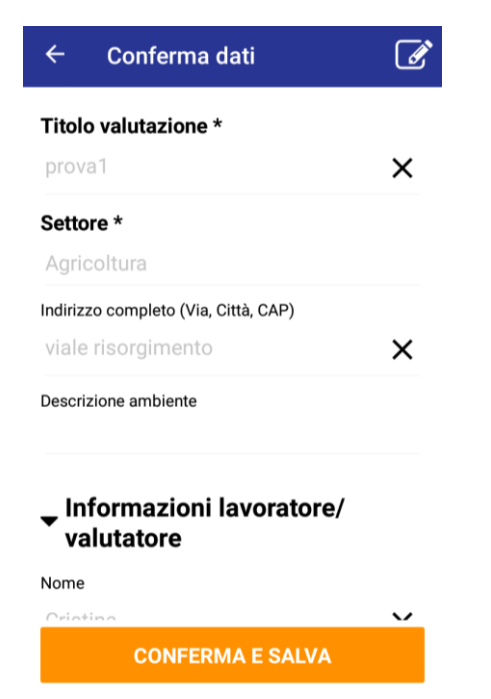

- 1. Vengono richiesti obbligatoriamente un TITOLO e il settore di appartenenza dell'ambiente analizzato e altri dati da compilare in modo facoltativo sull'ambiente e sul valutatore.
- 2. L'utente deve rispondere ai quesiti di caratterizzazione dell'ambiente che sta valutando secondo le 4 categorie di confinamento (OSHA)

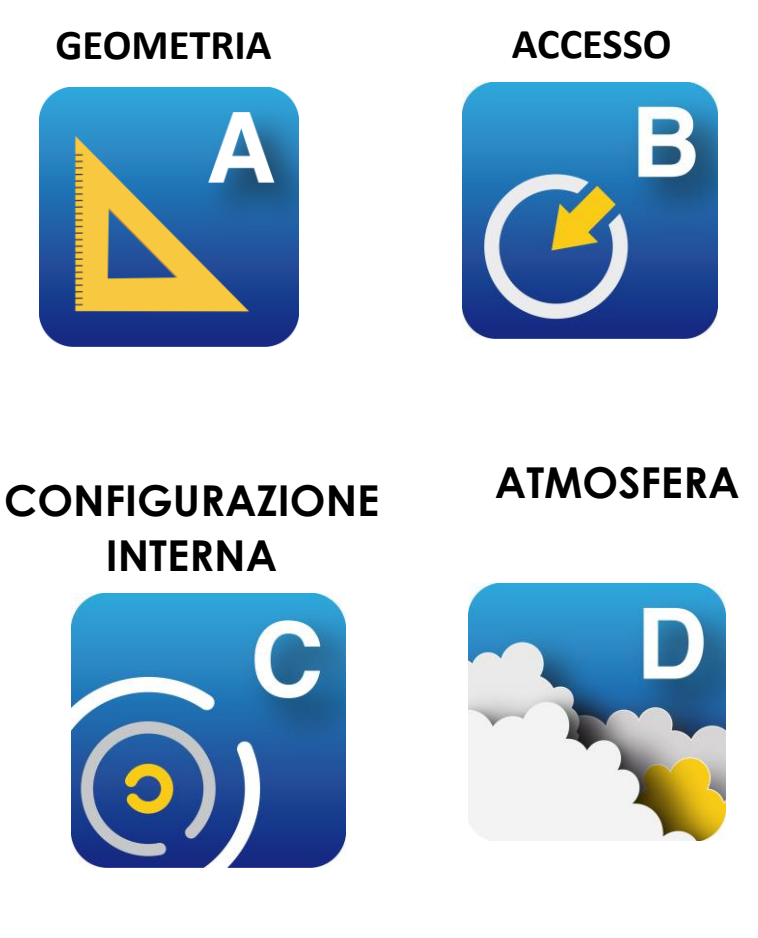

- O Ogni categoria è caratterizzata da una lettera di riconoscimento
- O Per ciascuna categoria vengono fornite diverse domande per identificare le caratteristiche del luogo.
- O L'utente deve rispondere SI o NO

Sulla base delle risposte fornite, per ciascuna categoria di confinamento vengono evidenziate le **rispettive criticità** e gli **avvertimenti** di cui tenere conto prima di entrare nell'ambiente oggetto dell'analisi.

Il risultato finale è un valore numerico, frutto di un algoritmo di calcolo basato sulle diverse risposte dell'utente, che identifica la possibilità di trovarsi o meno in presenza di ambiente confinato e/o sospetto d'inquinamento.

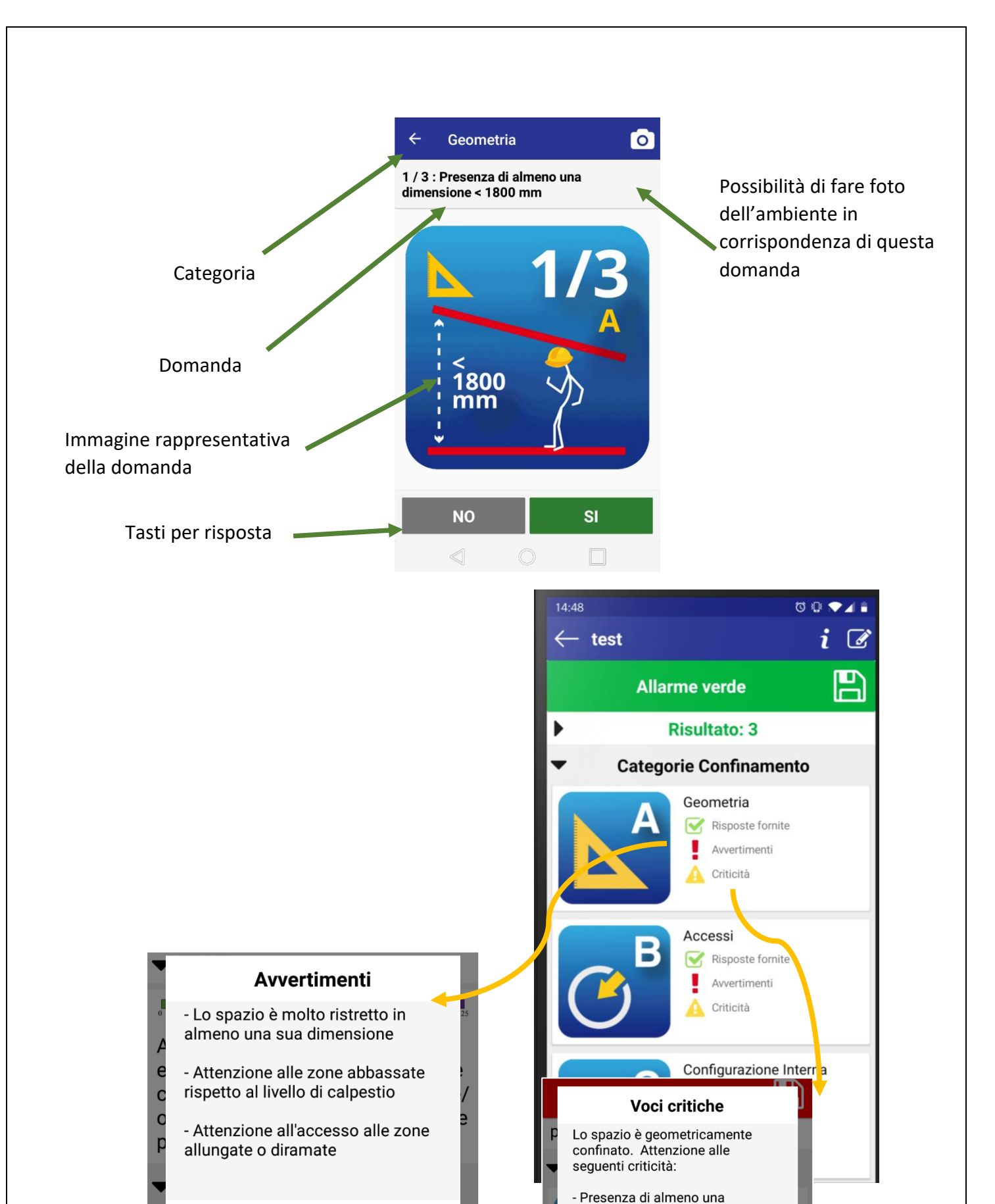

ок

CRITICITÀ

dimensione < 1800 mm - Ambiente che presenta

abbassamenti di livello rispetto al piano di calpestio usuale

- Ambiente allungato o diramato in più zone, o con avvallamenti

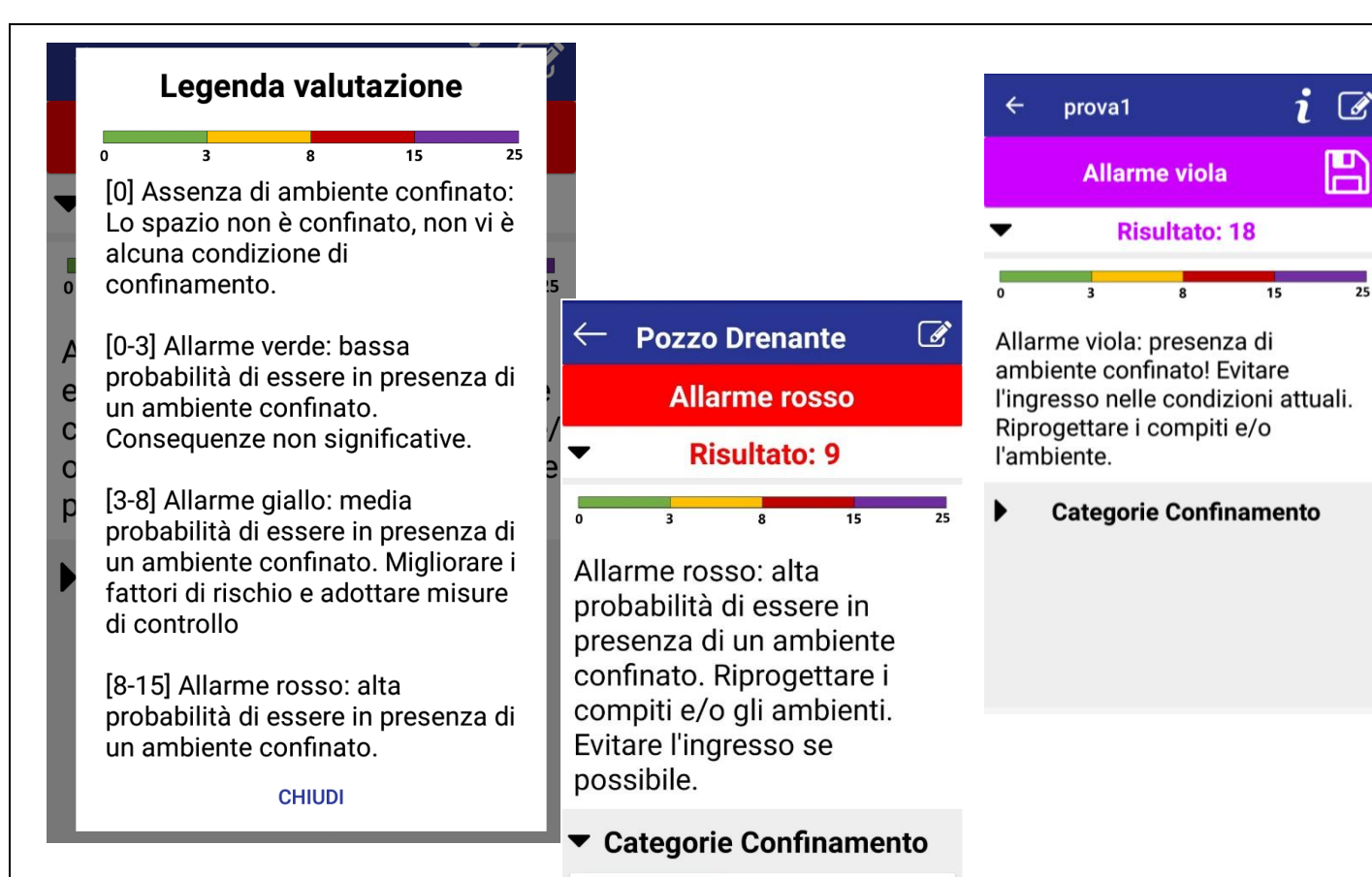

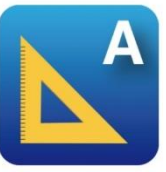

Geometria ☑ Risposte fornite . Avvertimenti A Criticità

25